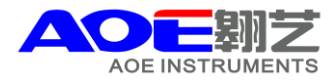

## PC软件的简单安装示意图如下

1.将UV Professional软件光盘放入CD-ROM驱动器,打开光盘驱动器目录如图所示

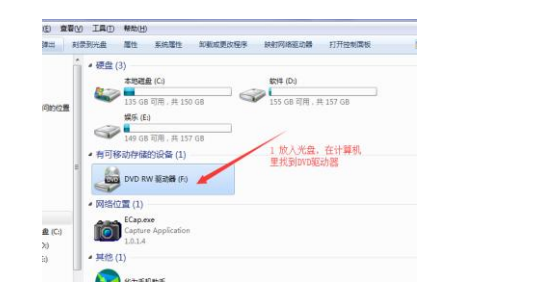

| 名称                      | 修改日期             | 类型   |
|-------------------------|------------------|------|
| ▲ 光盘中当前包含的文件 (1)        |                  |      |
| aoe_professional_en.exe | 2014/12/15 10:54 | 应用程序 |
| 2 双击打开驱动器               |                  |      |

2.在光盘根目录下,双击Setup.exe开始安装,单击<下一步>,然后选择<我接受...>,继续安装过程如图所示

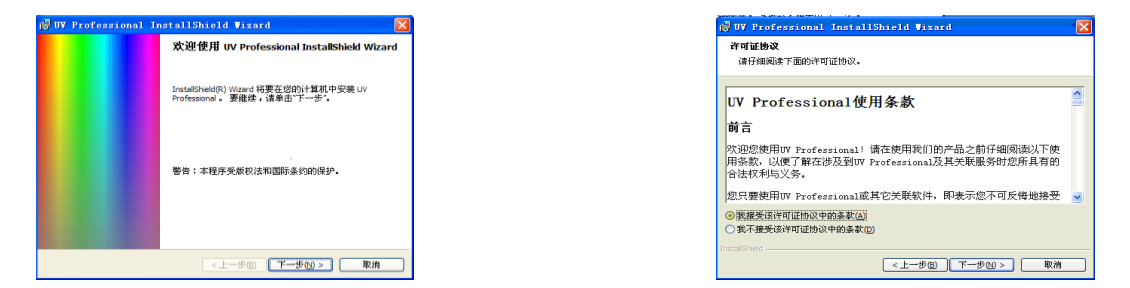

3.单击<更改>可改变默认安装目录,单击<安装>,安装程序开始复制数据文件

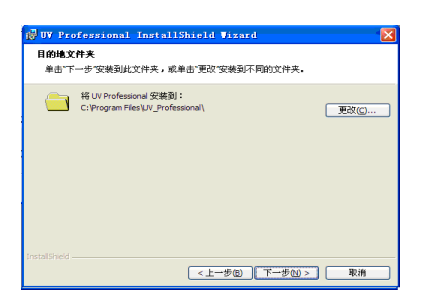

| 机做好安装程序的难备               |                        |  |
|--------------------------|------------------------|--|
| 向导准备开始安装。                |                        |  |
| 要查看或更改任何安装设置             | ,请单击"上一步"。 单击"取消"退出向导。 |  |
| 当前设置:                    |                        |  |
| 安装类型:                    |                        |  |
| 典型                       |                        |  |
| 目的地文件夹:                  |                        |  |
| C:\Program Files\UV_Prof | essional\              |  |
| 用户信息:                    |                        |  |
| 姓名: zyx                  |                        |  |
| 公司:                      |                        |  |

4.点击<完成>文件复制完成,将加密狗和USB线连接后安装程序将会自动安装软件狗驱动和通讯端口驱动

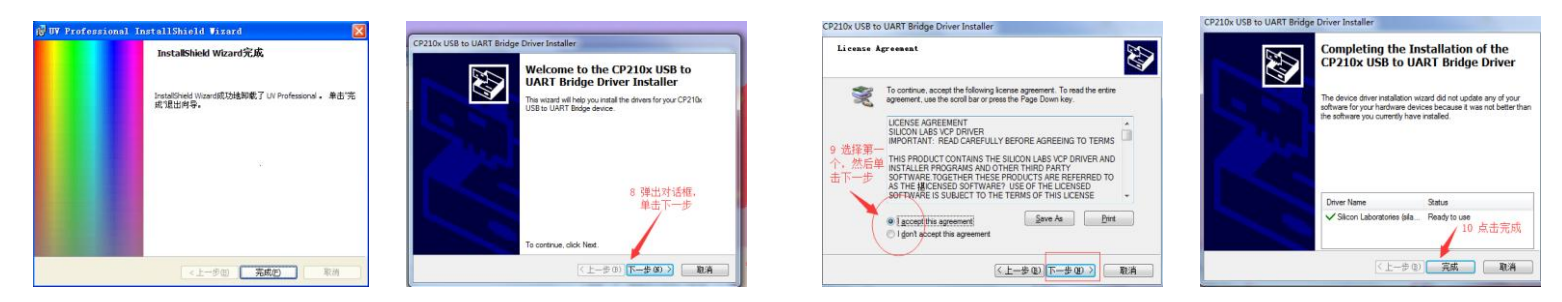

5.驱动安装成功后,找到计算机点击右键找到管理,双击设备管理器,检查驱动是否有箭头所示

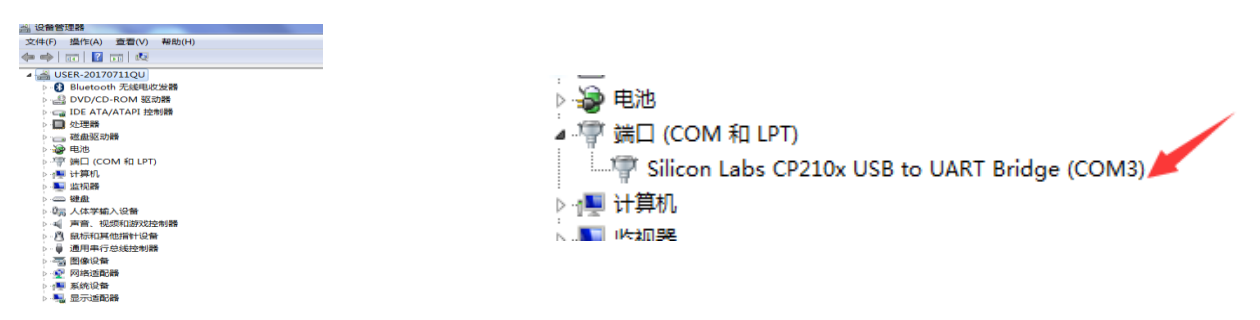

6.联机软件安装成功,可以联机操作了,联机时加密狗不能拔掉一直要插在电脑主机上,结束方可拔掉

网址: www.aoesh.com 地址: 上海市闵行区景联路398号A座2-5 电话: 021-60641006 传真: 021-60830193